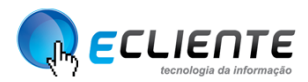

## MANUAL DE CONFIGURAÇÃO E-MAIL IPHONE

O manual a seguir serve para efetuar a configuração de contas de e-mail de outros provedores de hospedagem.

**Passo 1:** Acesse o *Menu >> Ajustes >> Mail, Contatos, Calendários*.

| ≁≎         | 09:45 🐵 🕇 🏵 7                        | 3% 🔳 |
|------------|--------------------------------------|------|
|            | Ajustes                              |      |
| $\bigcirc$ | Geral                                | >    |
| AA         | Tela e Brilho                        | >    |
|            | Imagem de Fundo                      | >    |
| <b>(</b> ) | Sons                                 | >    |
| â          | Código                               | >    |
|            | Bateria                              | >    |
|            | Privacidade                          | >    |
|            |                                      |      |
|            | iCloud<br>lucasvicentepira@gmail.com | >    |
| A          | iTunes Store e App Store             | >    |
|            |                                      |      |
|            | Mail, Contatos, Calendários (        | (Th) |

#### Figura 1

Passo 2: Clique na opção de "Adicionar Conta".

| <b>→</b> ¬ (                             | 09:38    | @ 1 0    | 73% 🔳      |
|------------------------------------------|----------|----------|------------|
| < Ajustes Mail, Co                       | ontato   | s, Caleı | ndários    |
| CONTAS                                   |          |          |            |
| <b>iCloud</b><br>iCloud Drive, E-mail, C | Contatos | e 3 mais | >          |
| Adicionar Conta                          |          |          | (m) >      |
|                                          |          |          | •          |
| Obter Novos Dado                         | S        | F        | Push >     |
| MAIL                                     |          |          |            |
| Pré-visualizar                           |          | 2 Lii    | nhas >     |
| Mostrar Para/Cc                          |          |          | $\bigcirc$ |
| Passar o Dedo (Op                        | ções)    |          | >          |
| Estilo da Sinalizaçã                     | ăo       |          | Cor >      |
| Perguntar ao Apag                        | jar      |          | $\bigcirc$ |
|                                          |          |          |            |

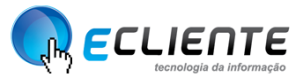

Passo 3: Clique na opção "Outra".

| Mail Adicionar Conta   Image: Adicional Conta   Image: Adicional Conta | 73% 🔳 |
|----------------------------------------------------------------------------------------------------|-------|
| <ul> <li>▲ iCloud</li> <li>€ Exchange</li> <li>Google*</li> <li>YAHOO!</li> <li>Aol.</li> </ul>                                                                                                    |       |
| E Exchange<br>Google<br>YAHOO!<br>Aol.                                                                                                    |       |
| Google<br>YAHOO!<br>Aol.                                                                                                    |       |
| YAHOO!<br>Aol.                                                                                                    |       |
| Aol.                                                                                                    |       |
|                                                                                                    |       |
| Outlook.com                                                                                                    | ı     |
| Outra                                                                                                    |       |

Figura 3

# Passo 4: Clique na opção "Adicionar Conta do Mail".

| ≁≈           | 09:38          | @ <b>1</b> 0 73 | % 🔳 ) |
|--------------|----------------|-----------------|-------|
| Adicionar (  | Conta Outra    |                 |       |
| E-MAIL       |                |                 |       |
| Adicionar Co | onta do Mail   | (A)             | ~ >   |
|              |                | - (             | ) -   |
| CONTATOS     |                |                 |       |
| Adicionar Co | onta LDAP      |                 | >     |
| Adicionar Co | onta CardDAV   |                 | >     |
|              |                |                 |       |
| CALENDARIOS  |                |                 |       |
| Adicionar Co | nta CalDAV     |                 | >     |
| Adicionar As | sinatura de C  | alendário       | >     |
| SERVIDORES   |                |                 |       |
| Adicionar Co | onta do OS X : | Server          | >     |
|              |                |                 |       |
|              |                |                 |       |

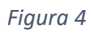

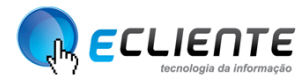

Passo 5: Insira as informações no qual o formulário de configuração solicita.

Nome: seuNome (Ex.: Lucas Vicente). E-mail: <u>seuemail@seuDominio.com.br</u> (Ex.: lucas@ecliente.com.br). Senha: Senha do e-mail para autenticação .

| ≁⇒        | 09:39 💿 🕇 🍯 73% 🔳 🕨   |
|-----------|-----------------------|
| Cancelar  | Nova Conta Seguinte   |
|           | (m)                   |
| Nome      | Lucas Vicente         |
| E-mail    | lucas@ecliente.com.br |
| Senha     | •••••                 |
| Descrição | ecliente.com.br       |
|           |                       |
|           |                       |
| q w e     | r t y u i o p         |
| a s d     | fghjkl                |
| û z x     | cvbnm 🗷               |
| .?123     | espaço retorno        |

Figura 5

Passo 6: Informe novamente as informações para a configuração IMAP.

Nome: seuNome (Ex.: Lucas Vicente). E-mail: <u>seuemail@seuDominio.com.br</u> (Ex.: <u>lucas@ecliente.com.br</u>).

### Dados do servidor de correio de entrada

Nome do Host: email.seuDominio.com.br Nome do usuário: <u>seuemail@seuDominio.com.br</u> (Ex.: lucas@ecliente.com.br). Senha: Sua senha de e-mail para autenticação.

### Dados do servidor de correio de saída

Nome do Host: email.seuDominio.com.br Nome do usuário: <u>seuemail@seuDominio.com.br</u> (Ex.: lucas@ecliente.com.br). Senha: Sua senha de e-mail para autenticação.

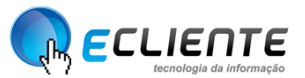

| ≁≈          | 09:41 @ 🕇 🖉 73% 🔳 🕨          |
|-------------|------------------------------|
| Cancelar    | Nova Conta Seguinte          |
| IMAP        | РОР                          |
|             |                              |
| Nome        | Lucas Vicente                |
| E-mail      | lucas@ecliente.com.br        |
| Descrição   | ecliente.com.br              |
| SERVIDOR DE | CORREIO DE ENTRADA           |
| Nome do H   | ost mail.ecliente.com.br     |
| Nome de Us  | suário lucas@ecliente.com.br |
| Senha       | •••••                        |
| SERVIDOR DE | CORREIO DE SAÍDA             |
| Nome do H   | ost mail.ecliente.com.nr     |
| Nome de Us  | suário lucas@ecliente.com.br |

Figura 6

Passo 7: Clique em "Continuar", para validar e finalizar o processo.

| E-mail                     | lucas@ecliente.com.b                                                                                                 |
|----------------------------|----------------------------------------------------------------------------------------------------|
| · · ·                      | ••••••••••••••••••••••••••••••••••••••                                                                               |
| A Ide                      | ntidade do Servidor Não<br>Pode Ser Verificada                                                                       |
| A ident<br>não p<br>Revise | tidade de "mail.ecliente.com.br"<br>ode ser verificada por Ajustes.<br>os detalhes do certificado para<br>continuar. |
| S                          | Cancelar                                                                                                    |
|                            | Detalhes                                                                                                    |
| N                          | Continuar 🛞                                                                                                    |
| Nome de                    | Usuário lucas@ecliente.com.l                                                                                         |

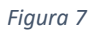

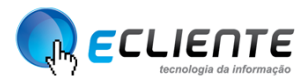

**Passo 8:** Após validado a conta de e-mail, o celular irá acrescentar na lista de e-mails o e-mail no qual acabou de inserir, como mostra imagem 8.

| <b>⊬</b>                               | 09:44    | @ <b>1</b> © 73% | 6 <b></b> |
|----------------------------------------|----------|------------------|-----------|
| < Ajustes Mail, C                      | ontato   | s, Calendár      | rios      |
| CONTAS                                 |          |                  |           |
| <b>iCloud</b><br>iCloud Drive, E-mail, | Contatos | e 3 mais         | >         |
| ecliente.com.br<br>E-mail              | V        |                  | >         |
| Adicionar Conta                        |          |                  | >         |
|                                        |          |                  |           |
| Obter Novos Dade                       | DS       | Push             | >         |
| MAIL                                   |          |                  |           |
| Pré-visualizar                         |          | 2 Linhas         | >         |
| Mostrar Para/Cc                        |          | $\bigcirc$       |           |
| Passar o Dedo (O                       | pções)   |                  | >         |
| Estilo da Sinalizaç                    | ão       | Cor              | >         |

Figura 8